## HowTo: Cache leeren und Cookies löschen

## **Google Chrome**

- Öffnen Sie den Chrome-Browser und klicken Sie in der rechten oberen Ecke auf das Menüsymbol (die drei vertikalen Punkte). Klicken Sie dann auf Einstellungen.
- 2. Wählen Sie Datenschutz und Sicherheit aus dem linken Menü.
- 3. Klicken Sie dann auf Browserdaten löschen.
- 4. Wählen Sie im Pop-up-Fenster einen **Zeitraum**, um Elemente im Cache aus einem bestimmten Zeitraum zu löschen. Um alles zu löschen, wählen Sie **Gesamte Zeit** aus.
- Aktivieren Sie das Kontrollkästchen für Bilder und Dateien im Cache. (Falls Sie auch Cookies löschen möchten, aktivieren Sie zusätzlich das Kontrollkästchen für Cookies und andere Websitedaten.)
- 6. Klicken Sie dann auf **Daten löschen**, um ihren Cache zu leeren.

## **Mozilla Firefox**

- Öffnen Sie den Firefox-Browser und klicken Sie in der rechten oberen Ecke auf das Menüsymbol (drei Querstriche). Klicken Sie dann auf Einstellungen.
- 2. Wählen Sie Datenschutz & Sicherheit aus dem linken Menü.
- 3. Scrollen Sie zum Abschnitt Cookies und Website-Daten und klicken Sie auf Daten entfernen.
- Aktivieren Sie das Kontrollkästchen für Zwischengespeicherte Webinhalte/Cache im Pop-up-Fenster. (Falls Sie auch Cookies löschen möchten, aktivieren Sie zusätzlich das Kontrollkästchen für Cookies und Website-Daten.)
- 5. Klicken Sie dann auf **Leeren**, um ihren Cache zu leeren.

## **Microsoft Edge**

- Öffnen Sie den Edge-Browser und klicken Sie in der rechten oberen Ecke auf das Menüsymbol (die drei horizontalen Punkte). Klicken Sie dann auf Einstellungen.
- 2. Wählen Sie Datenschutz, Suche und Dienste aus dem linken Menü.
- Scrollen Sie zum Abschnitt Browserdaten löschen und klicken Sie auf Zu löschende Elemente auswählen.
- 4. Wählen Sie im Pop-up-Fenster einen **Zeitbereich**, um Elemente im Cache aus einem bestimmten Zeitraum zu löschen. Um alles zu löschen, wählen Sie **Gesamte Zeit** aus.
- 5. Aktivieren Sie das Kontrollkästchen für **Zwischengespeicherte Bilder und Dateien**. (Falls Sie auch Cookies löschen möchten, aktivieren Sie zusätzlich das Kontrollkästchen für **Cookies und andere Websitedaten**.)
- 6. Klicken Sie dann auf Jetzt löschen, um Ihren Cache zu leeren.